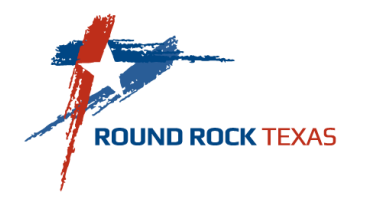

# ONLINE BENEFITS ENROLLMENT INSTRUCTION GUIDE

## **OPEN ENROLLMENT 2015**

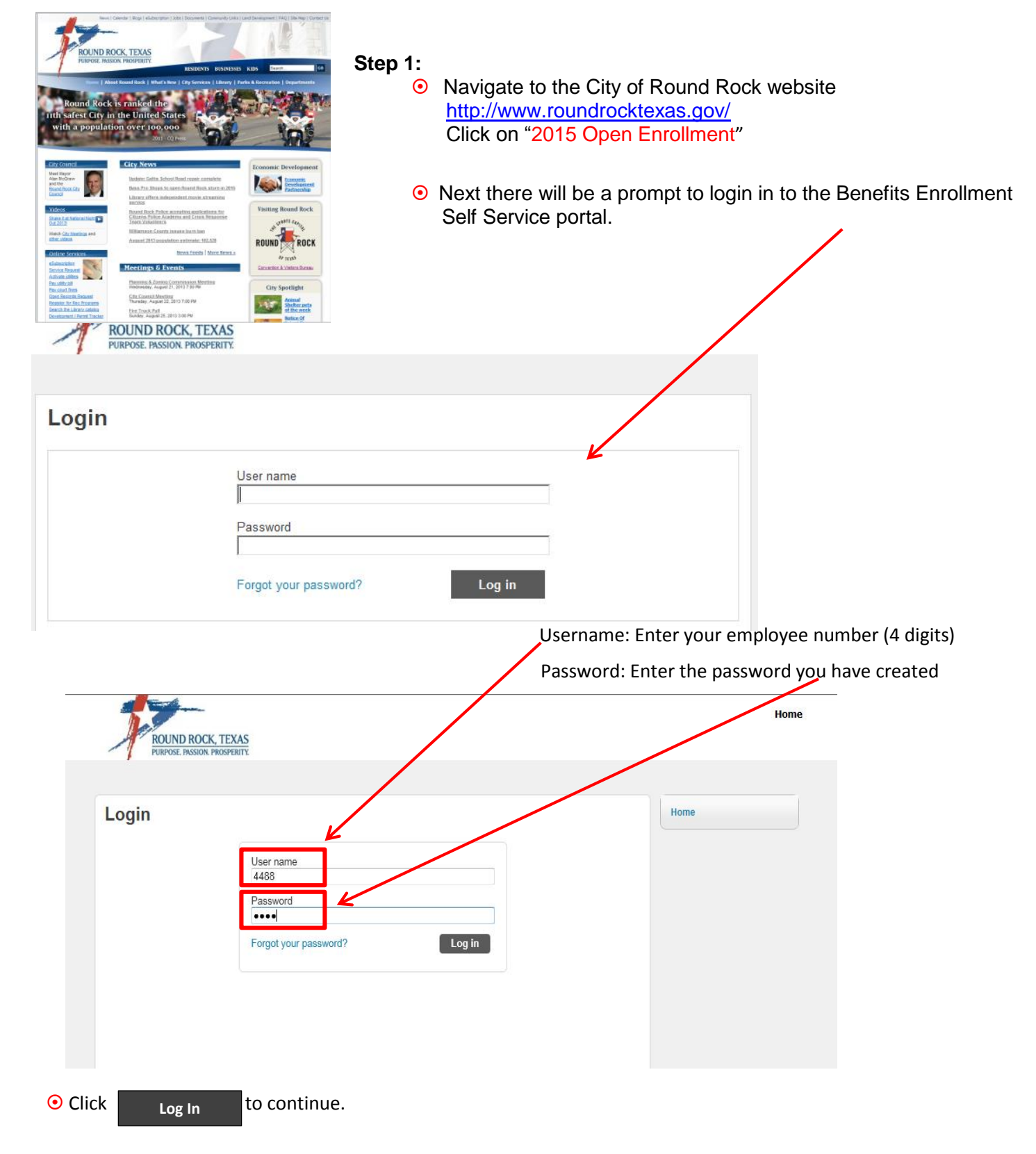

• Upon successful login you will reach the Employee Self Service home page and you should see the following screen:

| Welcome to Employee Self Service                                                                                                    | Home                          |
|----------------------------------------------------------------------------------------------------|-------------------------------|
| Announcements                                                                                                    | Employee Self Service         |
| <ul> <li>Welcome to Open Enrollment for 2014!</li> <li>Open Enrollment is your annual opportunity to evaluate and make necessary changes to your health and dental coverage and flexible spending accounts, as well as enroll in other benefits programs. All benefit changes must be made online by midnight Thursday, October 31, 2013. All coverages will be effective January 1, 2014. The benefits and options you choose will remain in effect unless you experience a qualifying life event prior to the next open enrollment period.</li> <li>All eligible employees must complete the online enrollment process <u>whether you are making any changes or not</u>. If you fail to respond on time, you and your dependents may go without coverage until the next open enrollment period (or until you are able to add coverage because you experience a qualifying event).</li> </ul> | Benefits Personal Information |
| Personal information       View profile         LANE, CHRISTOPHER       4409 CISCO VALLEY DRIVE         A409 CISCO VALLEY DRIVE       Email         Phone       Email         HOME PHONE: 512-518-3807       Email Email: clane@roundrocktexas.gov                                                                                                    |                               |

#### Step 2:

• Review your personal information to ensure it correct. If not, click on the button to edit your information. You will then see the following screen:

• Here you will be able to change your address, add a secondary e-mail address, update or add a telephone number.

|                     |                    | You will be able to add an<br>alternate e-mail address<br>but not make changes to<br>your city e-mail address. | ]        |                                       |                       | Â |
|---------------------|--------------------|----------------------------------------------------------------------------------------------------|----------|---------------------------------------|-----------------------|---|
| Personal In         | nformation         |                                                                                                    |          |                                       | Home                  |   |
| Address / E-mail d  | hange              |                                                                                                    |          |                                       | Employee Self Service |   |
| Home Address        | -/                 | 209 NOLAN STREET,<br>ROUND ROCK, TX 78664                                                                      |          |                                       | Benefits              |   |
| E-mail              | K                  | clane@roundrocktexas.gov                                                                                       |          |                                       | Personal Information  |   |
| Alternate E-mail    |                    |                                                                                                    |          |                                       | Employee Profile      |   |
| Telephone           |                    |                                                                                                    |          | Add Telephone Number                  |                       |   |
| Туре                | Description        | Number                                                                                                    | Unlist   | ed                                    |                       | = |
| PRIMARY             | HOME PHONE         | 512-555-0001                                                                                                   | No       | Change                                |                       |   |
| Dependents          |                    |                                                                                                    |          | Add Dependent                         | 1                     |   |
| No Dependent inform | nation to display. |                                                                                                    |          | · · · · · · · · · · · · · · · · · · · |                       |   |
| Emorron ou Contos   | to                 |                                                                                                    |          | Add Emorgonov Contact                 |                       |   |
| Name                | Relationship       | Telephone                                                                                                    | Comments | Add Emergency Contact                 |                       |   |
| HALLE BERRY         | SPOUSE             | 512-555-0001                                                                                                   |          | Change   Delete                       |                       |   |
|                     |                    | m                                                                                                    |          |                                       |                       | • |

ensure the changes took effect. You will then return to your profile information and can continue to make changes if necessary. Once all your information has been updated, you will need to click on Benefits to begin the Open Enrollment process.

• You will reach the Benefits page.

• Start with the first Benefit and if you want to **keep** the same level of coverage, click <u>No changes</u>. You can click this option for each benefit that you wish to remain the same. Once complete, you click <u>Continue</u> then proceed to Step 4.

| Open Enrollment                    |                                                                                |                      |                                               |       | Home                      |
|------------------------------------|--------------------------------------------------------------------------------|----------------------|-----------------------------------------------|-------|---------------------------|
| Make Elections                     | Employee Self Service                                                          |                      |                                               |       |                           |
| Make a selection for each benefit, | then click "Continue".                                                         | You must subn        | nit this enrollment by 10/31/2014.            |       | D                         |
|                                    | 2014                                                                           | 2015                 |                                               |       | Benefits                  |
| Demofit                            | Querrant Election                                                              | New Election         |                                               |       | Open Enrollment           |
| Benefit                            | Current Election                                                               | New Election         |                                               |       |                           |
| HEALTH COVERAGE                    | EMPLOYEE ONLY<br>\$50.00   details                                             | Election Not<br>Made | Decline benefit   No changes   Make New El    | lec   | Certifications            |
|                                    | EMPLOYEE +<br>FAMILY<br>(EE+SPOUSE+CHILD<br>(REN))<br><b>\$20.76   details</b> | Election Not<br>Made |                                               |       | Pay/Tax Information       |
| DENTAL COVERAGE                    |                                                                                |                      | Decline benefit   No changes   Make New E     | lec   | Personal Information      |
|                                    | Election Not                                                                   |                      | Decline henefit I Make New Election           |       | Time Off                  |
| TOOT OVERAGE                       | Declined                                                                       | Made                 |                                               |       | Time Entry                |
| MEDICAL CARE FSA                   | MEDICAL CARE<br>FLEXIBLE<br>SPENDING<br>ACCOUNT<br>\$80.00   details           | Election Not<br>Made | Decline benefit   No changes   Make New El    | Elec  | tion                      |
| DEPENDENT CARE FSA                 | Declined                                                                       | Election Not<br>Made | Decline benefit   Make New Election           |       |                           |
| VOLUNTARY LIFE INSURANCE           | VOLUNTARY<br>EMPLOYEE LIFE<br>INSURANCE<br>\$5.08   details                    | Election Not<br>Made | Decline benefit   No changes   Make New El    | Elec  | tion                      |
| VOLUNTARY SPOUSE LIFE              | VOLUNTARY<br>SPOUSE LIFE<br><b>\$2.54   details</b>                            | Election Not<br>Made | Enrollment in this section requires enrollmer | ent i | n Voluntary Life Insuranc |
| VOLUNTARY CHILD LIFE               | VOLUNTARY CHILD<br>LIFE<br><b>\$0.92   details</b>                             | Election Not<br>Made | Enrollment in this section requires enrollmer | ent i | n Voluntary Life Insuranc |
|                                    | VOLUNTARY SHORT                                                                |                      |                                               |       |                           |
|                                    |                                                                                |                      |                                               |       |                           |

• If you want to change any benefit coverage, click Make New Election

• Review the options for that benefit and make your selection

| Benefits                            |                                                                       | by                       | clicking in the circ        | le to the left of the level you want.    |
|-------------------------------------|-----------------------------------------------------------------------|--------------------------|-----------------------------|------------------------------------------|
| DE                                  | NTAL COVERAGE                                                         |                          | Ado                         | d a new dependent                        |
| Am                                  | ounts displayed are Bi-Weekly                                         |                          | First name                  | Ursula                                   |
| C                                   | EMPLOYEE ONLY<br>Employee Cost \$5.00 / Employer Cost \$6.00          |                          | Middle initial<br>Last name | H<br>Enroll                              |
| C                                   | EMPEOYEE + CHILD(REN)<br>Employee Cost \$11.13 / Employer Cost \$6.00 |                          | Date of birth<br>Gender     | 8/1/2006                                 |
| C                                   | EMPLOYEE + SPOUSE<br>Employee Cost \$12.12 / Employer Cost \$6.00     | ĸ                        | Relationship                |                                          |
| 0                                   | FAMILY<br>Employee Cost \$20.76 / Employer Cost \$6.00                |                          | SSN # (include dashes)      | 841-68-5594<br>OK Cancel                 |
| 0                                   | I Decline                                                             |                          |                             |                                          |
| Add new dependent                   |                                                                       | •                        | If your selection i         | ncludes coverage of a dependent you will |
| There are no dependents to display. |                                                                       | ection for that benefit. | be prompted to e            | enter dependent(s) information.          |

- To change another benefit, return to the benefits enrollment page:
- Repeat this process for all the remaining benefit options.
- Your estimated total cost per pay period for all benefits selected will display at the bottom of the page:

#### Step 4:

• Upon completion of Benefits Enrollment, click

Submit Choices

to submit your selections to HR.

for

• To Print your enrollment selections click on Printer friendly page and then click "Ctrl + P" to print from the internet browser. Please retain this copy for your records.

Note: You can return to Benefits Enrollment any time prior to November 1 to make changes to your selections even if you click "Submit Choices".

• Upon clicking the following confirmation notice will appear with a list of the benefits Submit Choices you chose.

### **Review your enrollment**

| Review                                                                                                    |                                                      |
|----------------------------------------------------------------------------------------------------|------------------------------------------------------|
| TOTAL EMPLOYEE COST                                                                                                    | \$50.00.                                             |
| Submit Choices Modify                                                                                                    | Cancel                                               |
| Confirmation                                                                                                    | • Finally, to log out, click on your name in the top |
| Confirmation                                                                                                    | right corner and select "Log out".                   |
| Your enrollment was submitted successfully. You can make changes until your choices have been approved, at which time you will receive a confirmation email. You may want to print this page for your records. |                                                      |
|                                                                                                    |                                                      |
|                                                                                                    | +                                                    |
| Dependent Verification                                                                                                    | Note: The Dependent Verification is only for         |
| The City requires employees who add dependents to the health, dental and vision plans to confirm, within thirty days their<br>eligibility.                                                                     | dependents not currently covered.                    |
| To confirm dependent eligibility for health, dental and vision coverage the following forms must be submitted to the Human Resources office:                                                                   |                                                      |
| Employee & Family Coverage: Marriage certificate                                                                                                    |                                                      |
| Employee & Child(ren) Coverage: Birth certificate for each child or a court order for an adoption or legal guardianship.                                                                                       |                                                      |
| Confirming eligibility for someone who is not eligible for coverage is considered falsification of City records and you may be<br>subject to termination of employment.                                        |                                                      |